## Préface concernant la détermination des honoraires

Suite à l'intervention de la ComCo, les règlements SIA concernant les prestations et les honoraires ont été publiés en janvier 2020 sans l'art. 7 'Calcul des honoraires d'après le coût de l'ouvrage'. Une révision plus importante ayant comme objectif d'adapter les règlements aux dispositions actuelles est en cours d'élaboration auprès des commissions concernées. En conséquence de la suppression de l'art. 7, les contrats de mandataires SIA 1001/1 et 1001/3 ont également dû être adaptés. Dans l'art. 4.1 du contrat 'Mode et montant de la rémunération' manque la colonne 'Estimation des honoraires d'après le coût de l'ouvrage'.

### Comment déterminer les honoraires dans le futur ?

Dans le contrat SIA 1001, Art. 4.1 sont prévus : 'Estimation des honoraires d'après le temps effectif employé' ou 'Montant arrêté'. La SIA propose des cours pour apprendre à calculer le *taux horaire* spécifique à un bureau. Il s'agit de l'un des deux éléments permettant de déterminer le coût de l'ouvrage. Mais comment déterminer la deuxième composante, le temps nécessaire pour réaliser un projet ?

Plus un bureau dispose de données concernant les honoraires facturés pour des ouvrages comparables achevés, plus il lui est possible d'estimer précisément le temps nécessaire à la réalisation d'un nouveau projet. Non seulement les petites et moyennes entreprises, mais aussi de grands bureaux d'architectes et d'ingénieurs, des entreprises générales et le service public dans toute la Suisse utilisent l'outil SIA ToolContrats depuis de nombreuses années.

Le calcul des honoraires d'après le coût de l'ouvrage a fait ses preuves : tant auprès des mandataires lors de l'élaboration d'une offre d'honoraires qu'auprès des mandants lors de leur vérification et ce malgré le fait que la formule en question repose malheureusement sur trop peu d'honoraires facturés. Le calcul des honoraires d'après le coût de l'ouvrage continuera d'être utilisé jusqu'à ce qu'une nouvelle méthode de détermination du temps nécessaires, reconnue par la ComCo, soit disponible.

Le contrat de SIA ToolContrats correspond entièrement au texte original de la SIA. Il est protégé par le copyright SIA et celui de dg-informatik, tandis que les annexes servant à déterminer les honoraires, qui ne font pas partie du contrat original SIA, n'ont que le copyright de dg-informatik.

Daniel Gerber, architecte dipl. EPFZ SIA SWB Coréférent mandaté par la SIA pour l'introduction des SIA RPH 2014 (CH a, f, i) 12.02.20, 28.02.20, 06.05.20

#### Sommaire

| - Comment fonctionne SIA ToolContrats ?                                         | 2 |
|---------------------------------------------------------------------------------|---|
| - Menu SIA ToolContrats                                                         | 3 |
| - Calcul du taux horaire moyen et du taux par catégorie, spécifique à un bureau | 4 |
| - Calcul des honoraires d'après le temps employé                                | 4 |
| - Détermination du temps nécessaire pour les prestations de base                | 5 |
| - Eléments de texte                                                             | 6 |
| - Adresses et projets, Annexe                                                   | 6 |

sia ToolContrats - plus qu'un formulaire...

| sia                                                                                                   |      |
|----------------------------------------------------------------------------------------------------|------|
| sia<br>subartierischer Ingenieurs und architektensernin                                               |      |
| sociale suites des legeneurs et des architectes<br>sociale suiteres degli tepepart a degli architecti |      |
| SIA 1001/1                                                                                            |      |
| Planer- / Bauleitungsver                                                                              | trag |
| Auspile 20%                                                                                           |      |
|                                                                                                    |      |
|                                                                                                    |      |
|                                                                                                    |      |
|                                                                                                    |      |

**sia ToolContrats** vous aide à calculer vos prestations d'architecture ou d'ingénierie.

Avec les données de la comptabilité vous calculez

- le taux moyen spécifique de votre bureau

- les taux des catégories de qualification

pour établir vos offres d'honoraires.

## **Calcul des prestations**

Les feuilles de calcul sont destinées à calculer l'honoraire. Les calculs des divers domaines peuvent être adaptés de manière individuelle. Dans l'architecture et l'ingénierie plusieurs projets partiels sont possible.

### Etablissement d'un contrat

Des éléments de texte une fois rédigés seront disponibles pour tout contrat ultérieur.

# Contrat d'entreprise

Une fois établi, un contrat modèle peut être utilisé pour tous les contrats d'un chantier, tous enregistrés dans le même fichier.

# SIA 1001 Contrat de mandataire / de direction des travaux / SIA 1023 Contrat d'entreprise

**Mode de fonctionnemnt:** les explications, si nécessaires, se trouvent à droite du contrat, dans la 'trace info' réservée aux infos concernant l'établissement ou la modification d'un contrat, l'utilisation des éléments de texte et des adresses avec F4.

**SIA 1001:** la trace info sert à ajuster le nombre de projets partiels ou l'organisation du mandataire (Planificateur individuel / Planificateur général ou Communauté de planificateurs) également avec F4.

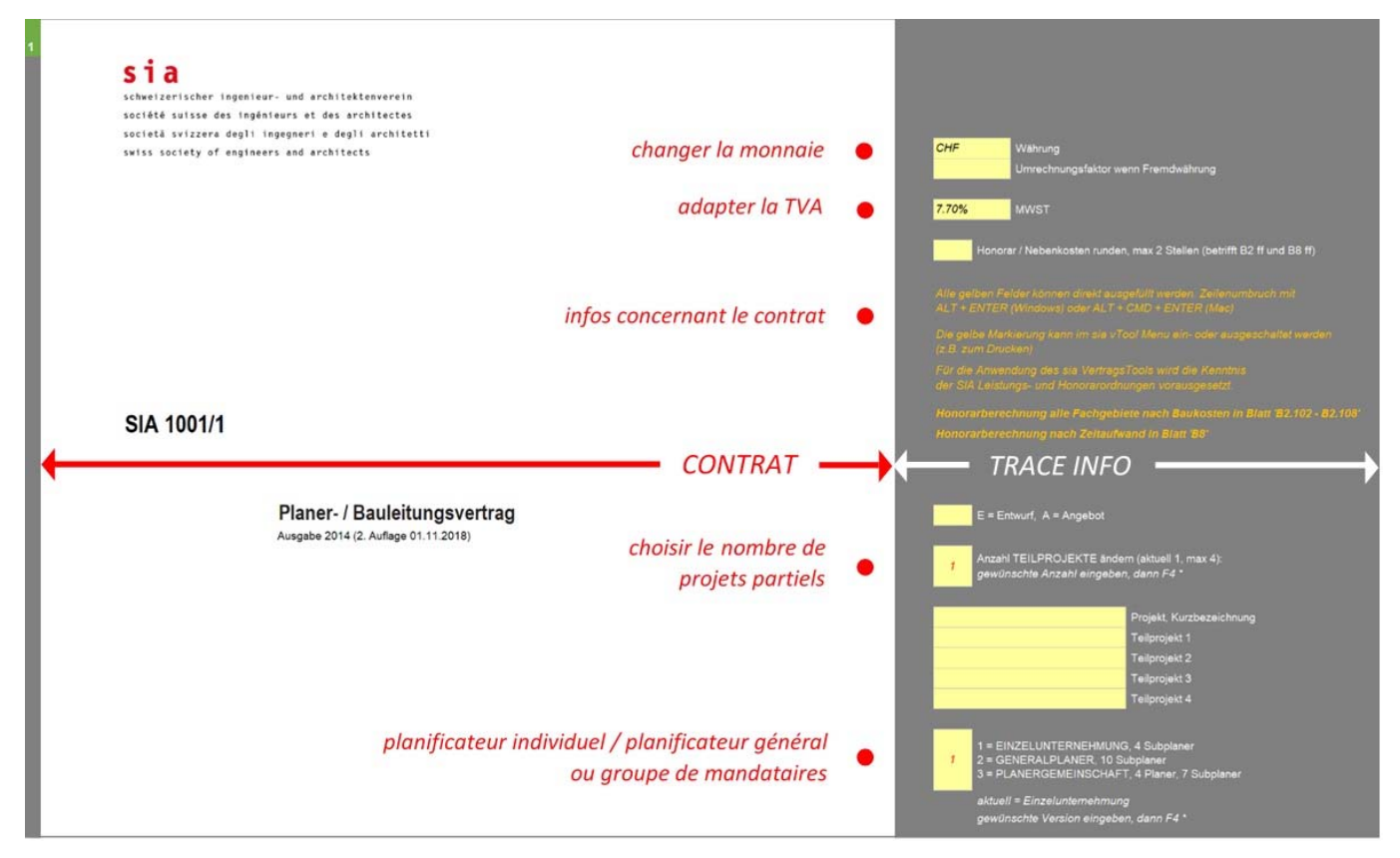

| Menu SIA ToolContrats                                                                                                    | Description                                                                                                    |  |  |  |  |  |
|----------------------------------------------------------------------------------------------------|----------------------------------------------------------------------------------------------------|--|--|--|--|--|
| SIA ToolContrats                                                                                                    | Menu en français, allemand ou italien, indépendamment de la langue du contrat.                                                                                                    |  |  |  |  |  |
| vTool Info / Manual<br>Contenu<br>Informations<br>- Info vTool<br>- Manuel<br>- vTool Support<br>- dg-informatik.ch<br>Terminer                   | Table des matières d'un contrat ouvert / choisir un atricle<br>Info Licence / Système / Version<br>Ouvrir le manuel sia vTool<br>Accès au support sia vTool<br>Accès au site dg-informatik.ch<br>Les options d'Excel, changées au lancement de sia ToolContrats sont<br>reconstituées.                                                                                                    |  |  |  |  |  |
| SIA 1001/1, /2, /3, SIA 1023<br>Contrat nouveau<br>Ouvrir/enregistrer un contrat<br>Activer un contrat<br>Préserver un contrat                    | Créer un nouveau contrat<br>Ouvrir et actualiser / sauvegarder un fichier<br>Actualiser les taux horaires, activer un contrat (enlever la préservation)<br>Afin que les calculs d'un contrat ne seront masqués après un délai de 60 jours,<br>un contrat doit être ou bien ouvert, activé ou <i>préservé</i> par le menu<br>sia ToolContrats. Les calculs d'un contrat préservé ne pourront être modifiés que<br>par le menu SIA ToolContrats 'Ouvrir un contrat' ou 'Activer un contrat'. |  |  |  |  |  |
| Calculer le taux horaire<br>Taux horaire, spécifique du bureau<br>Valeurs Z1,Z2 2018<br>Afficher les taux horaires<br>Copier le fichier vTool5Std | Afficher l'exemple, entrer les données, calculer les taux horaires<br>Valeurs Z 2010-2018<br>Afficher les taux horaires et les valeurs Z 2019                                                                                                    |  |  |  |  |  |
| F3 F4                                                                                                    |                                                                                                    |  |  |  |  |  |
| F3, F4                                                                                                    | Au lieu des touches fonction F3, F4<br>- Créer/modifier et insérer les éléments de texte<br>- Insérer une adresse, adapter un contrat<br>- Ajuster le nombre de projets partiels<br>- Adapter l'organisation du mandataire:<br>Planificateur individuel / Planificateur général / Communauté de planificateurs.                                                                                                    |  |  |  |  |  |
| Format                                                                                                    |                                                                                                    |  |  |  |  |  |
| Ombrage oui/non<br>Caractères gras/standard<br>Mise en page                                                                                       | Afficher ou supprimer l'ombrage jaune<br>Modifier la police<br>Mise en page avant d'imprimer / rétablir les valeurs préconisées.                                                                                                    |  |  |  |  |  |
| Contrat d'entreprise                                                                                                    |                                                                                                    |  |  |  |  |  |
| Nouvel entrepreneur<br>Choisir un entrepreneur<br>Enregistrer le contrat actuel<br>Effacer le contrat choisi                                      | Créer un nouveau contrat dans le fichier d'un projet choisi<br>Choisir un contrat dans le fichier d'un projet<br>Sauvegarder le contrat actuel<br>Effacer le contrat actuel (et non pas le fichier).                                                                                                    |  |  |  |  |  |
| Adresses                                                                                                    |                                                                                                    |  |  |  |  |  |
| Adresses<br>- entrer/modifier<br>- importer/exporter<br>Projets<br>- entrer/modifier                                                              | Modifier la liste des adresses<br>Importer dans la liste des adresses ou exporter de la liste.<br>Modifier la liste des projets                                                                                                    |  |  |  |  |  |
| - importer/exporter                                                                                                    | Importer dans la liste des projets ou exporter de la liste.                                                                                                    |  |  |  |  |  |

## Taux moyen et taux par catégorie de qualification comme base d'une offre d'honoraires

Calcul des taux spécifiques d'un bureau d'après les 'coûts directs' (somme des salaires AVS), les 'coûts indirects' (toutes autres dépenses) et risque et profit en relation aux heures employées. Un fichier par année ou par mandat sont possibles.

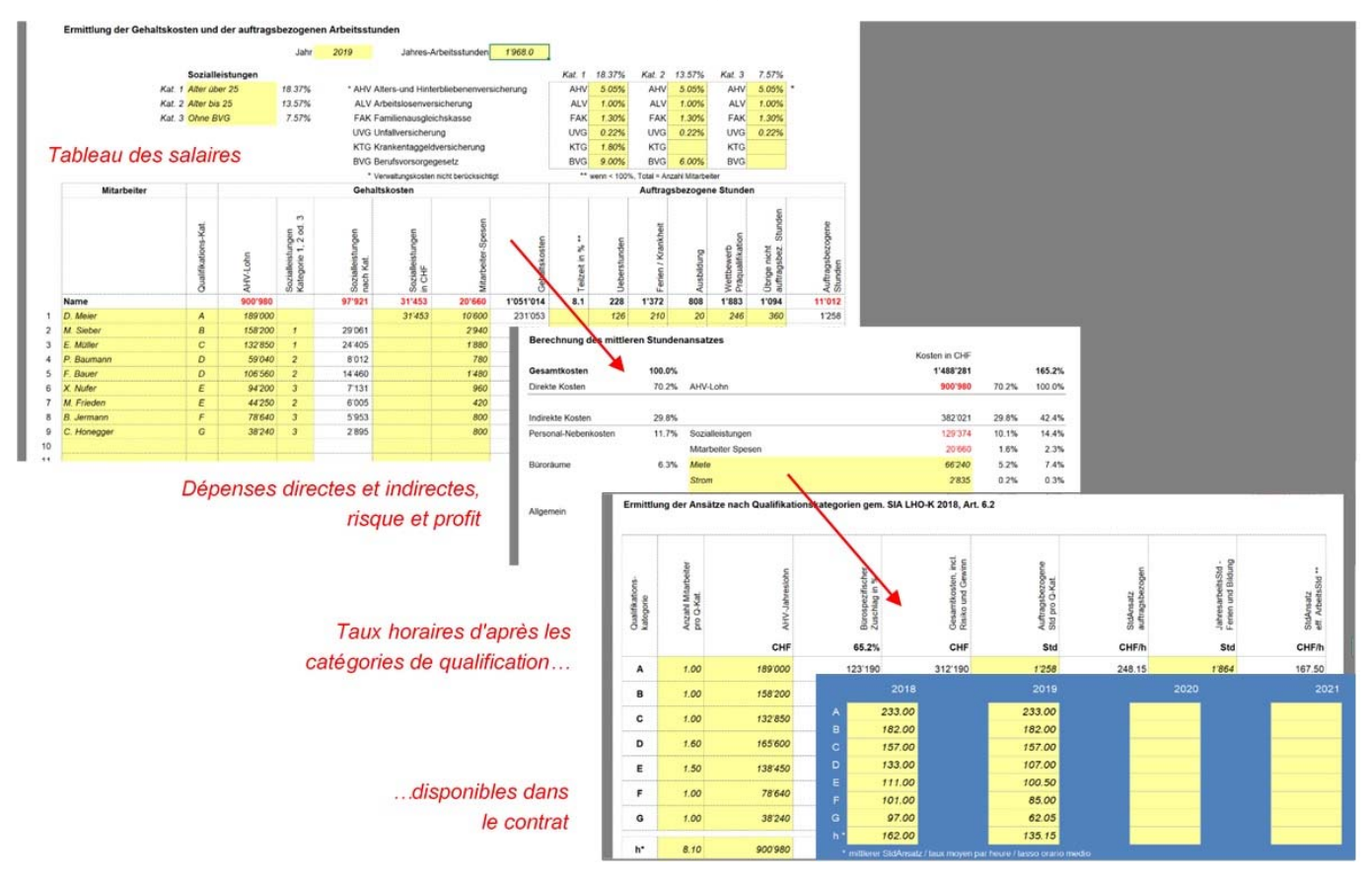

#### Calcul des honoraires d'après le temps employé

Annexe 1 'Tableau du personnel' et annexe 7 'Spécialistes, honoraires d'après le temps employé'.

| Automatisch        | es Speichern 💽 🖫 🖌                                                                                                    | <b>,</b> ⊲ , ⊘                                                                                                    |                                                                             |                                | vT_m                     | anual SIA 1             | 001-1 200212.xls                |                        |        |                                  | D Suc                | hen                                        |                                                                  |                                                                                                    |                                                                                                    |                              |  |
|--------------------|----------------------------------------------------------------------------------------------------|----------------------------------------------------------------------------------------------------|-----------------------------------------------------------------------------|--------------------------------|--------------------------|-------------------------|---------------------------------|------------------------|--------|----------------------------------|----------------------|--------------------------------------------|------------------------------------------------------------------|----------------------------------------------------------------------------------------------------|----------------------------------------------------------------------------------------------------|------------------------------|--|
| Datei Sta          | rt Einfügen Zeichnen                                                                                                    | Seitenlayout                                                                                                    | FormeIn                                                                     | Daten                          | Überprüfen               | Ansicht                 | Entwicklert                     | ools Hil               | lfe M  | M999                             |                      |                                            |                                                                  |                                                                                                    |                                                                                                    |                              |  |
| 1                  | Beilage 1 - Umbau MFH Ma<br>Honcrarkategorien und Hon<br>(Stundenansätze exkl. Mehrwe<br>Näme                                                                                                    | aiacher, Personal<br>oraransatze zur Ze<br><sup>(tzteuer)</sup> An<br><sup>tuo</sup> iguiguiguiguiguiguiguiguiguiguiguiguigui | tabelle<br>it des Vertrags:<br>NEXE 1<br>CHF/ SI                            | abschluss<br>1 - Ta<br>td Beme | es<br>ableau<br>rkungen  | du p                    | ersonn                          | el                     |        | CHL: Stundende<br>Stundenanaitte | Std / Woche          | Caté                                       | <b>gori</b><br>1 1<br>2020 J<br>снг/ std                         | es de quali<br>= untenstehende Werte<br>= Bürospezifische Stun<br>hetr taux hoi<br>Sundersansetz<br>colifi? Std | ification<br>Warnshme<br>Ananatza au vTcot5td da Ubamah<br><b>raires spéc. au bu</b><br>Gualfiladonakalegorien<br>Funden                                                                     | nen, wenn vorhanden<br>IFCCU |  |
|                    | D. Meier<br>M. Sieber<br>E. Müller<br>P. Baumann<br>F. Bauer<br>X. Nufer<br>M. Frieden<br>B. Jermann<br>C. Honegger                                                                                     | A<br>B<br>C<br>D<br>E<br>E<br>F<br>G                                                                                          | 205.0<br>182.0<br>157.0<br>124.5<br>107.0<br>104.5<br>100.5<br>85.0<br>62.5 |                                |                          |                         |                                 |                        |        | 124.50<br>104.50                 | 42.5<br>mittlerer A  | A<br>B<br>C<br>D<br>E<br>F<br>G<br>nsatz h | 205.00<br>182.00<br>157.00<br>107.00<br>85.00<br>62.50<br>133.50 | 225.00<br>175.00<br>140.00<br>125.00<br>115.00<br>105.00<br>90.00<br>126.50                                     | Projekteiter interdisziplinäre Grosspro<br>Projekteiter<br>Chefarchitekt, Experie<br>Leitender Architekt<br>Architekt<br>Bautechniker<br>Zeichner<br>Chefbauleiter interdisziplinäre Grosspr | ekte, Experte<br>Djekte      |  |
| ⊃ ⊟ り、<br>Zeichnen | Seitenlayout Formeln<br>Beilagen 'B7' ausfüllen - Honorard<br>Zöntar/Hend? rechts aussenn he                                                                                                    | Daten Überpi<br>e können in Seite 5 ü<br>stimmen.                                                                             | vT_manual SI.<br>"üfen Ansic<br>bernommen werd                              | A 1001-1 2<br>ht Ent           | 200212.xlsx - Ex         | el<br>Hilfe I           | v1999                           | ؛ م                    | Suchen |                                  |                      | Honorar rur<br>keine Bede                  | nden                                                             | 1'075 CHF/ Tag<br>5'376 CHF/ Woche<br>21'504 CHF/ Monat                                                         | Obarbauleiter<br>Chefbauleiter<br>Bauleiter<br>Hilfsbauleiter<br>Leitendes AdmPersonal                                                                                                    |                              |  |
|                    | <b>Beilage 7 Planer / Spezialist</b><br>Honorar nach Zeitaufwand                                                                                                    | Annex<br>4 spécie                                                                                                    | <b>e 7 - h</b> a<br>Ilistes, jus                                            | onora<br>squ'à 4               | ire d'apr<br>4 projets p | ès le t<br>artiels      | emps em                         | nployé                 |        |                                  |                      |                                            |                                                                  |                                                                                                    | Sekretariatspersonal<br>Hilfspersonal                                                                                                    |                              |  |
|                    | Geometer           31         Vorprojekt           32         Bauprojekt           33         Bewilligungsverfahren           41         Ausschreibung, Offertv           51         Ausführungsprojekt | ergleich, Vergabea                                                                                                    | ntrag                                                                       |                                |                          | Std C<br>32.0<br>-<br>- | HF/Std<br>142.00<br>-<br>-<br>- | CHF<br>4'544<br>-<br>- |        | s<br>32                          | td 142.00            |                                            |                                                                  |                                                                                                    |                                                                                                    |                              |  |
|                    | 52 Ausführung<br>53 Inbetriebnahme, Absch<br>Geometer<br>Bauphysik                                                                                                    | luss                                                                                                    |                                                                             | T                              | otal 3                   | -<br>                   | -<br>-                          | -<br>4'540<br>CHF      |        | s                                | CHF/Std<br>td 154.00 |                                            | wich                                                             |                                                                                                    |                                                                                                    |                              |  |
|                    | 31 Vorprojekt                                                                                                    |                                                                                                    |                                                                             |                                | 1                        | 10.0                    | 154.00                          | 1'540                  |        | 10                               | .0                   | •                                          |                                                                  |                                                                                                    |                                                                                                    |                              |  |

### Détermination du temps nécessaire pour les prestations de base

Toutes les disciplines sont réunies dans un seul contrat SIA 1001: architecte, ingénieur civil, architecte paysagiste et ingénieur de la technique du bâtiment, avec jusqu'à quatre projets partiels par discipline. Dans les annexes B6.102, B6.103, B6.105 et B6.108 l'honoraire peut être déterminé d'après deux variantes.

La variante désirée est choisie en entrant (A) ou (B).

### Variante A: heures x CHF/h

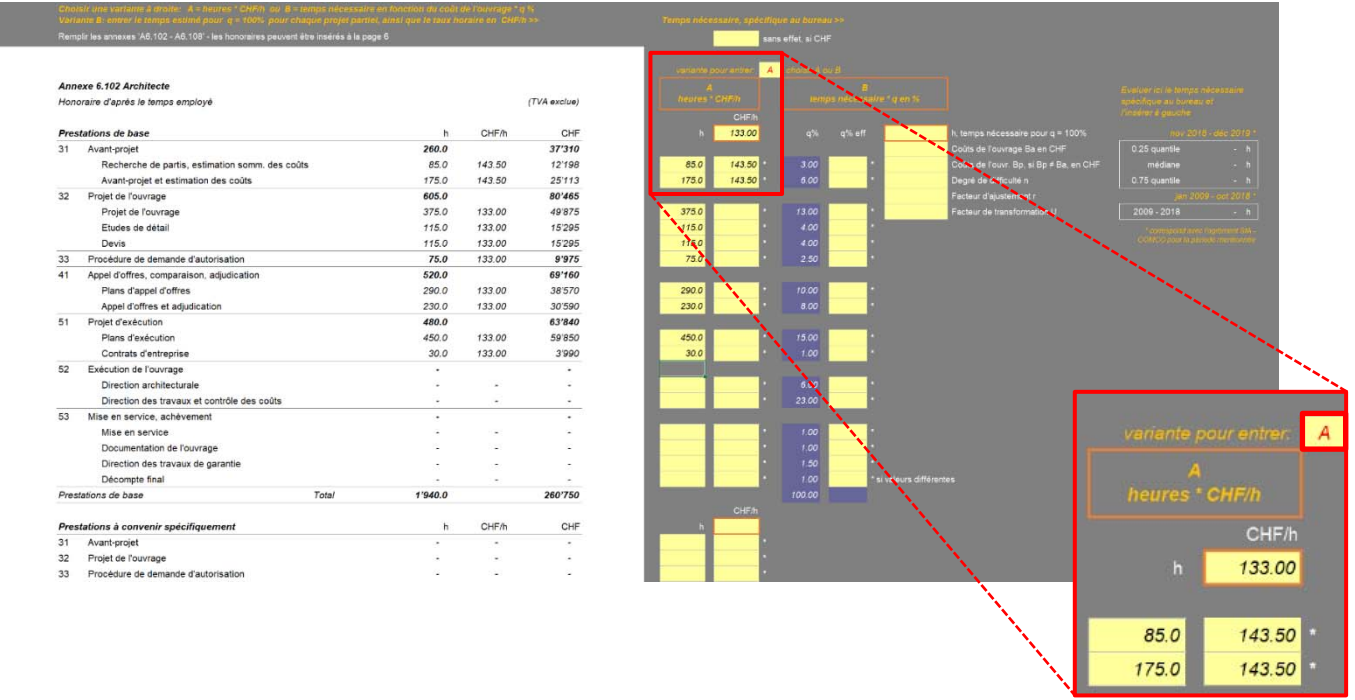

#### Variante B: temps nécessaire x q %

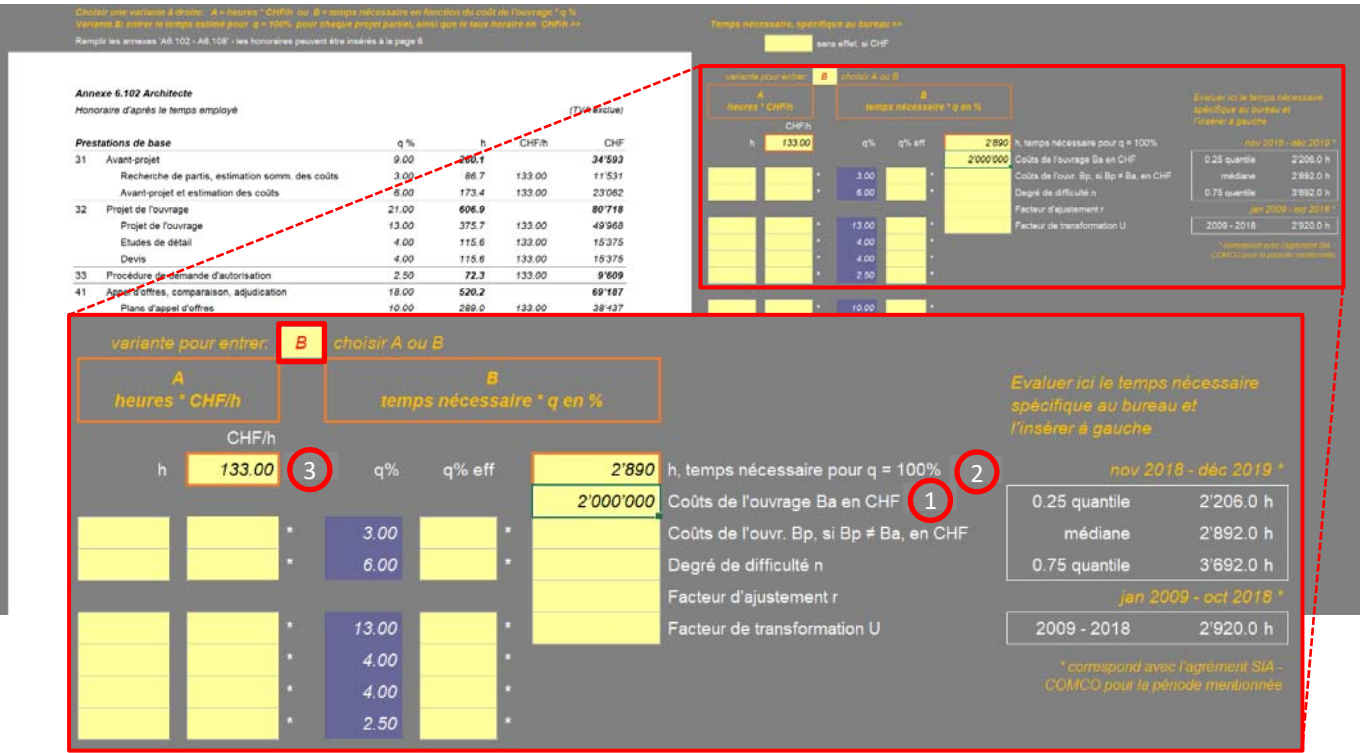

Entrer le coût de l'ouvrage et les facteurs déterminant la difficulté (1), estimer le temps nécessaire spécifique du bureau (2), ensuite entrer le taux moyen (3). Des taux différents peuvent être entrés pour chaque phase partielle.

### Eléments de texte

- établir/modifier des éléments de texte en dehors d'un contrat, disponibles pour tous les contrats
- entrer un élément de texte dans un contrat avec F4.

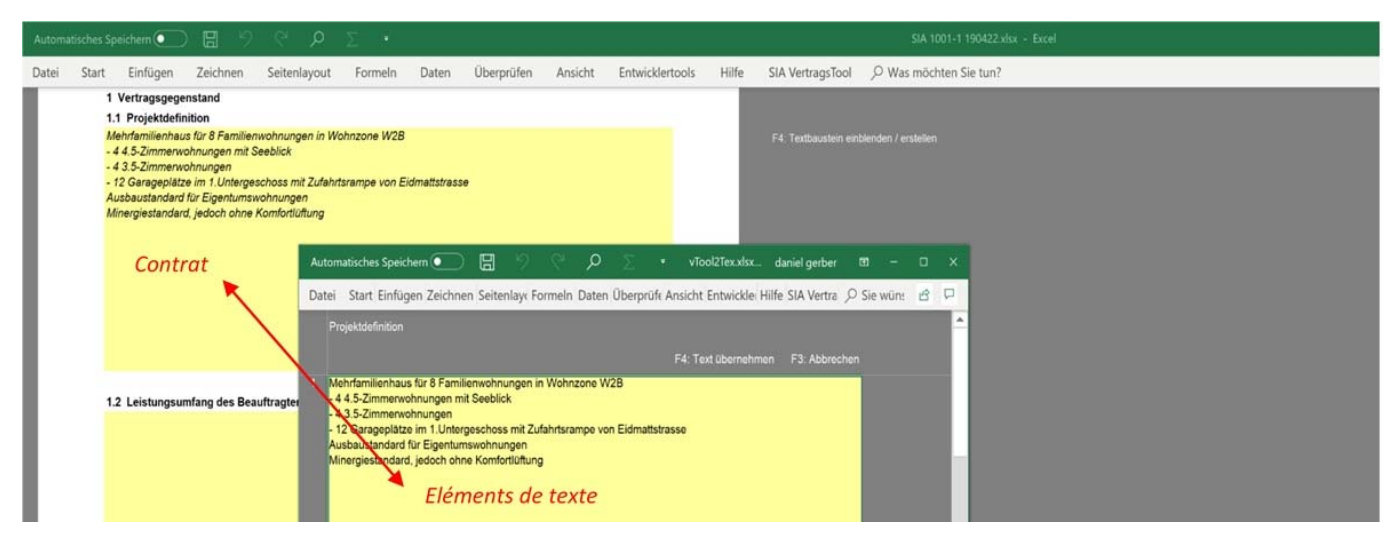

#### Adresses et projets

- saisir ou modifier une adresse, importer ou exporter des adresses, entrer une adresse dans un contrat avec F4.

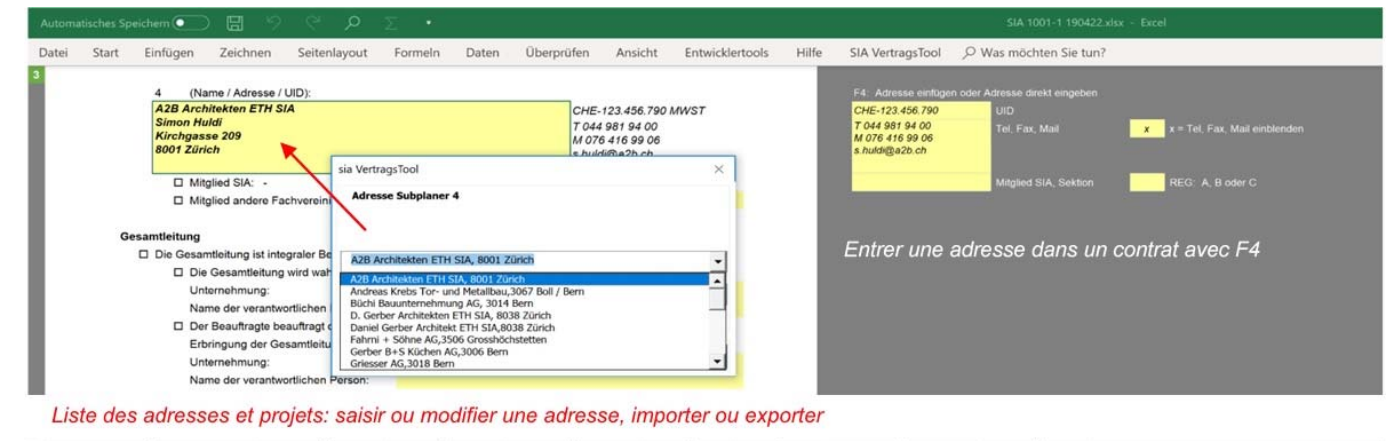

| .4                                 | P             | Q                  | R                     | S             | т             | U                           | v               |
|------------------------------------|---------------|--------------------|-----------------------|---------------|---------------|-----------------------------|-----------------|
| 1 Firma                            | Name          | Strasse            | Ort                   | Tel           | Mobil         | eMail                       | UID (MWST)      |
| 5 Andreas Krebs Tor- und Metalibau | Andreas Krebs | Lindentalstrasse 5 | 3066 Boll / Bern      | 096 899 05 62 |               | info@krebs-tore.ch          |                 |
| 6 Büchi Bauunternehmung AG         | Thomas Müller | Meisenweg 15       | 3014 Bern             | 096 996 56 56 | 069 688 90 89 | thomas mueller@buechibau.ch |                 |
| 7 Daniel Gerber Architekt ETH SIA  | Daniel Gerber | Wachtelstrasse 20  | 8038 Zürich           | 011 186 91 00 | 069 416 99 06 | d.gerber.arch@bluewin.ch    | CHE-123.456.690 |
| 8 Fahmi + Söhne AG                 | Urs Brechbühl |                    | 3506 Grosshöchstetten | 096 666 65 66 | 069 861 36 63 | fahrniag@bluewin.ch         |                 |

## Annexe individuellement formatable

- insérer une image, un logo, un en-tête (.jpg, .gif) ou une adresse, adapter lignes et colonnes (nombre, largeur, hauteur),
- varier le type de police

| C12 | • : × ~ fr                                                                                  |                              |                                                      |
|-----|---------------------------------------------------------------------------------------------|------------------------------|------------------------------------------------------|
| 1   | Beilage 9 - Neubühl                                                                         |                              | abweichender Titel                                   |
|     | Andreas Krebs Tor- und Metallbau<br>Andreas Krebs<br>Lindentalstrasse 5<br>3067 Boll / Bern | insérer une adresse avec F4  | Beilage 9 ist nicht gesperrt, kann formatiert werden |
| 1   | Beilage 9 - Neubühl                                                                         |                              | abweichender Titel                                   |
|     | Projektorganisation                                                                         | insérer une image ou un logo | Beilage 9 ist nicht gesperrt, kann formatiert werden |

sia ToolContrats - dg-informatik 11.05.2019, 12.02.20, 06.07.20